# Інструкція створення процедури: Спрощені торги із застосуванням електронної системи закупівель для потреб оборони.

Інструкція покрокова. Але кількість кроків може відрізнятися, це залежить від потреби застосування того чи іншого функціоналу!

З 1 січня 2021 року набрав чинності Закон України «Про оборонні закупівлі» і тепер замовники, що закуповують для потреб оборони, мають застосовувати лише цю процедуру. За умови що очікувана вартість закупівлі перевищує суму: для товарів і послуг - 500 тисяч гривень, для робіт - 5 мільйонів гривень, оголошення про проведення відбору обов'язково додатково оприлюднюється в електронній системі закупівель англійською мовою. Процедура схожа на попередню для потреб оборони — «переговорну процедуру закупівлі для забезпечення потреб оборони», однак є деякі відмінності.

Для створення закупівлі спочатку потрібно опублікувати **Річний план**, або обрати розділ особистого кабінету **Річні плани** та натиснути **Детальніше** на раніше опублікованому плані.

|                                                                           | ЗАКУПІВЛІ                                                            | РІЧНІ ПЛАНИ       | Д                  | ОГОВОРИ    | ПРОФІЛЬ           |                                      |                                        |
|---------------------------------------------------------------------------|----------------------------------------------------------------------|-------------------|--------------------|------------|-------------------|--------------------------------------|----------------------------------------|
| 🖉 Власні                                                                  |                                                                      | Пошук             | річного г          | ілану      |                   |                                      |                                        |
| Назва товару, код тов                                                     | ару, ЄДРПОУ                                                          |                   |                    |            |                   |                                      | <b>Q</b> Пошук                         |
| Створити ря                                                               | адок плану закупівлі 🛛 Дк                                            | 021:2015 Замовник | х № плану          | Бюджет Орі | ієнтовний початок | Очистити фільтр                      | и                                      |
| Діючі                                                                     | Архівні                                                              |                   |                    |            |                   |                                      |                                        |
| Спрощені то<br>електронної<br>UA-P-2021-08-16-000<br>Орієнтовний початока | рги із застосува<br>системи закупі<br><sup>104-d</sup><br>01.08.2021 | нням<br>Вель      | Замовні<br>Замовні | 1K<br>1K   |                   | Очікувана в<br>11 200 200.<br>Деталі | артість<br><del>50 грн.</del><br>ьніше |

Після того, як Ви відкриєте річний план, в ньому є можливість натиснути кнопку Створити закупівлю. Зверніть увагу на Тип закупівлі який обрано в плані!

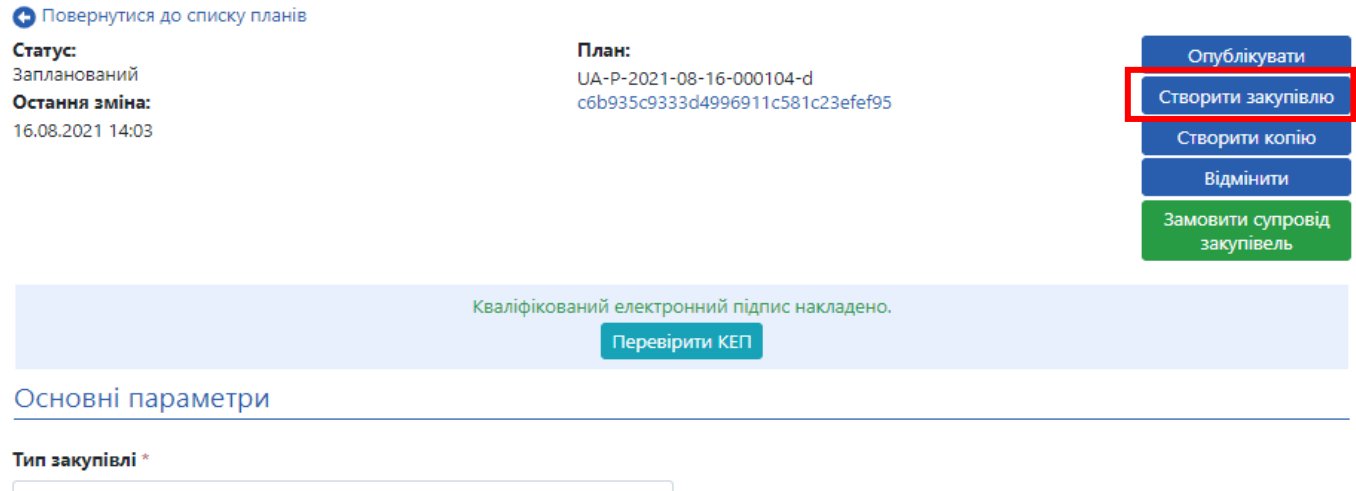

Спрощені торги із застосуванням електронної системи закупівель 💦 🗙 🗙

## КРОК 1. Заповнення основних параметрів

1. Вид предмету закупівлі (товари, послуги, роботи).

- 2. Назва предмета закупівлі.
- 3. Назва предмета закупівлі англійською мовою.
- 4. Примітки.
- 5. Період подання пропозицій (не менше 6 робочих днів).
- 6. Очікувана вартість (з позначкою з ПДВ чи без ПДВ).
- 7. Розмір мінімального кроку пониження ціни.
- 8. Валюта.

9. Додаткові (опціональні) параметри закупівлі (додаткові параметри відсутні (встановлено за змовчуванням) обираємо нецінові показники або оцінка тендерних пропозицій учасників за допомогою вартості життєвого циклу в залежності від вимог Тендерної документації).

10. Гарантійне забезпечення тендерної пропозиції (обираємо наявне або відсутнє, в залежності від вимог Тендерної документації).

11. Розмір гарантійного забезпечення тендерної пропозиції (в разі обрання попереднього пункту як наявне. Згідно ЗУ «Про публічні закупівлі» ст. 25 – не може перевищувати: 0,5 % очікуваної вартості закупівлі для робіт та 3 % на закупівлю товарів чи послуг. Якщо в закупівлі передбачені лоти, то для кожного лоту вказуємо окремий відсоток тендерного забезпечення).

| Повернутися до списку закупіве.                                                   | ль                      |                         |                  |          |
|-----------------------------------------------------------------------------------|-------------------------|-------------------------|------------------|----------|
| Закупівля від.                                                                    |                         |                         |                  |          |
| Статус:                                                                           | Тип закупівлі:          |                         |                  | 36000071 |
| Створення                                                                         | Спрощені торг           | и із застосуванням е 💉  |                  | зоерени  |
| Остання зміна:                                                                    | Тендер:                 |                         |                  |          |
|                                                                                   | Нова закупівля          |                         |                  |          |
|                                                                                   | Тендер ID:              |                         |                  |          |
|                                                                                   | План:                   |                         |                  |          |
|                                                                                   | UA-P-2021-08-1          | 6-000104-d              |                  |          |
| _                                                                                 |                         |                         |                  |          |
| Основні параметри                                                                 |                         |                         |                  |          |
| Вид предмету закупівлі *                                                          |                         |                         |                  |          |
| товари                                                                            | •                       |                         |                  |          |
| Назва предмета закупівлі 🔺                                                        |                         |                         |                  |          |
| Спрощені торги із застосуванням е                                                 | електронної системи зак | упівель                 |                  |          |
|                                                                                   |                         |                         |                  | 1.       |
| Примітки                                                                          |                         |                         |                  |          |
|                                                                                   |                         |                         |                  |          |
|                                                                                   |                         |                         |                  | 1        |
| Назва предмета закупівлі (англій                                                  | ською мовою) *          |                         |                  |          |
|                                                                                   |                         |                         |                  |          |
|                                                                                   |                         |                         |                  | 1        |
| Примітки (англійською мовою)                                                      |                         |                         |                  |          |
|                                                                                   |                         |                         |                  |          |
| Період подання пропозицій *                                                       |                         |                         | <b>до</b> :      | 00-00    |
| період для подзния пропозицій                                                     |                         |                         |                  | 09.00    |
| Період уточнень<br>період для подання питання та/або вимоги                       | <b>3:</b> 09:00         |                         | <b>до:</b> 09:00 |          |
| Період оскарження *                                                               | <b>3:</b> 09:00         |                         | <b>до:</b> 09:00 |          |
|                                                                                   | 4400000                 |                         |                  |          |
| oukybana bapricib                                                                 |                         | з пдв                   | ения ПЛВ         |          |
| Розмір мінімального кроку                                                         |                         |                         | 96               |          |
| пониження ціни *                                                                  |                         |                         |                  |          |
| Валюта *                                                                          | гривня (UAH)            | ~                       |                  |          |
| Закупівля лотами                                                                  |                         |                         |                  |          |
| Додаткові (опціональні)                                                           |                         |                         |                  |          |
| параметри закупівлі:                                                              |                         |                         |                  |          |
| <ul> <li>Нецінові показники</li> <li>Оцінка тенлерних пропозицій указа</li> </ul> |                         |                         |                  |          |
| <ul> <li>Додаткові параметри відсутні</li> </ul>                                  | асників за допомогою в  | артості життевого циклу |                  |          |
| Гарантійне забезпечення                                                           |                         | ~                       |                  |          |
| тендерної пропозиції                                                              |                         |                         |                  |          |
| Розмір гарантійного забезпеченн                                                   | я                       |                         |                  |          |
| тендерної пропозиції *                                                            |                         |                         |                  |          |

## КРОК 2. Створення лотів та позицій

Якщо потрібно створити лотову закупівлю - ставимо галочку Закупівля лотами додаємо відповідну кількість позицій до кожного лоту. Натискаємо Додати лот

#### Заповнюємо поля в розділі Лот № 1:

- 1. Назва лота
- 2. Назва лота англійською мовою
- 3. Примітки (на Ваш розсуд)
- 4. Очікувана вартість (окремо, саме цього лоту)
- 5. Розмір мінімального кроку пониження ціни (не регламентується Законом)

6. Гарантійне забезпечення пропозиції по лоту (наявне або відсутнє, в залежності від вимог Тендерної документації)

7. Розмір гарантійного забезпечення пропозиції по лоту (в разі обрання поля «Гарантійне забезпечення пропозиції по лоту» як наявне)

#### Якщо ж лоти не передбачені, то одразу натискаємо Додати позицію

- 1. Опис предмета закупівлі
- 2. Опис предмета закупівлі англійською мовою
- 3. Код ДК 021:2015(якщо код не буде співпадати з видом предмету закупівлі, система попередить про неспівпадіння коду ДК та виду предмету закупівлі. Якщо декілька позицій і код ДК 021:2015 не буде співпадати по першим 4 цифрам система не дасть можливість зберегти. Для закупівлі медичних препаратів по 3 цифрі коду ДК).
- 4. Код ДК 016:2010 (класифікатор використовується тільки якщо був вказаний класифікатор 99999999-9)
- 5. Кількість
- 6. Одиниця виміру
- 7. Дата постачання з... та по ...
- 8. Зазначаємо адресу постачання. Поля заповнюються автоматично. Якщо адреса постачання вказана в тендерній документації ставимо відмітку.

Позиції закупівлі 🔍

| Додати позицію                                |                      |
|-----------------------------------------------|----------------------|
| Позиція: № 1 •                                |                      |
| Опис предмета закупівлі *                     |                      |
| Вертольоти протичовнової оборони              |                      |
| Опис предмета закупівлі (англійською мовою) * |                      |
|                                               |                      |
| Код ДК 021:2015 *                             | Код ДК               |
| 35612200-9                                    | Не визначено 🗸       |
| Вертольоти протичовнової оборони              |                      |
| Кількість *                                   | Одиниця виміру  *    |
| 3                                             | блок 🗸               |
|                                               | D64                  |
| Дата постачання з                             | Дата постачання по * |
|                                               | 30.12.2021           |

## КРОК 3. Нецінові критерії

Даний крок використовується в тому випадку коли Вам потрібно встановити додаткові критерії оцінки крім ціни. Важливість кожного нецінового критерію та їхню кількість Ви визначає самостійно, але загальна сума критеріїв не може перевищувати 30%.

, та

| Додаткові (опціональні)<br>параметри закупівлі:                                                 | ]      |
|-------------------------------------------------------------------------------------------------|--------|
| <ul> <li>Нецінові показники</li> </ul>                                                          | I      |
| <ul> <li>Оцінка тендерних пропозицій учасників за допомогою вартості життєвого циклу</li> </ul> |        |
| ододаткові параметри відсутні                                                                   | I      |
| Позиції закупівлі •                                                                             | _      |
| Нецінові критерії закупівлі •                                                                   | 3<br>I |
| Додати критерій                                                                                 |        |

Щоб оголосити закупівлю з неціновими критеріями Вам потрібно встановити відмітку в основних параметрах біля Нецінові показники. Нецінові критерії можуть застосовуватись до всієї закупівлі в цілому і до окремого лоту також.

1. Натискаємо Додати критерій (або критерій лоту)

2. Прописуємо назву критерію та опис (наприклад: назва – картопля, опис – помита)

3. Натискаємо Додати значення (значень повинно бути декілька, наприклад: 10% - помита картопля, 5% - чиста але не мита картопля, 0% - не мита)

Зверніть увагу, значення 0 % - має бути обов'язково.

| Нецінові критерії закупівлі 💿 |         |   |
|-------------------------------|---------|---|
| Додати критерій               |         |   |
| Критерій № 1 •                |         |   |
| Назва *                       | Опис *  | ] |
| Список значень •              |         |   |
| Додати значення               |         |   |
| Значення, % *                 | Назва * |   |
| Видалити значення             |         |   |
| Видалити критерій             |         |   |

КРОК 4. Умови оплати

Натискаємо Додати умови оплати

- 1. Подія (інша подія, дата виставлення рахунку, поставка товару, дата закінчення звітного періоду, виконання робіт, підписання договору, дата подання заявки, надання послуг)
- 2. Тип оплати (післяплата або аванс)
- 3. Період, днів
- 4. Тип днів (банківські, календарні, робочі)
- 5. Розмір оплати, % (наприклад: договором передбачено аванс 20%, тоді умов оплати повинно бути дві. Де в першій Ви прописуєте умови оплати саме авансу, а в другій вказуєте 80% післяплати. Тобто в загальному повинно бути 100% ).

| Умова оплати 🔍        |   |              |
|-----------------------|---|--------------|
| Додати умови оплати   |   |              |
| Умова оплати 1 •      | ) |              |
| Подія *               | ~ | Тип оплати * |
| Опис                  |   |              |
| Період, днів *        |   | Тип днів *   |
| Розмір оплати, % *    |   |              |
| Видалити умову оплати |   |              |

| Завантаження файлу                               | × |
|--------------------------------------------------|---|
| Тип файлу                                        |   |
| Інші                                             | ~ |
| Інші                                             |   |
| Тендерна документація                            |   |
| Технічний опис предмету закупівлі (опис об'єкту) |   |
| Критерії оцінки                                  |   |
| Критерії прийнятності                            |   |
| Проект договору                                  |   |

КРОК 5. Завантаження документів

В горі натискаємо **Зберегти** та очікуємо збереження. В розділі Документи Закупівлі для додавання файлів необхідно натиснути Додати документ та завантажити Тендерну документацію. Зверніть увагу на типи файлів: Інші, Тендерна документація, Технічний опис предмету закупівлі (опис об'єкту), Критерії оцінки, Критерії прийнятності, Проект договору. Кількість файлів не обмежена, але розмір 1 файлу має бути не більше 50мб.

Зверніть увагу, якщо при наданні відповідей Учасниками на:

- підстави для відмови в участі у процедурі закупівлі (ст. 17 ЗУ «Про публічні закупівлі»);
- гарантійне забезпечення та забезпечення виконання умов договору;
- оцінка за вартістю життєвого циклу предмету закупівлі

Вам необхідно обрати спосіб підтвердження за типом «Документ» – зразки документів повинні бути завантажені в тип файлу: **Критерії прийнятності.** 

## КРОК 6. Оцінка за вартістю життєвого циклу предмету закупівлі

Для закупівель створених з використанням вартості життєвого циклу використовується інший метод оцінки тендерних пропозицій учасників (за допомогою вартості життєвого циклу).

При створенні закупівлі з використанням вартості життєвого циклу замовник повинен обрати від одного до всіх чотирьох категорій витрат життєвого циклу за допомогою функціоналу критеріїв (для лотових закупівель, для кожного лоту мінімум один критерій), при редагуванні завжди повинен залишатись мінімум один критерій (якщо це лотова закупівля, то для кожного лоту мінімум один).

## Поля, які зустрічаються в підставі:

- 1. Має надати підтвердження по критерію поле відображає автоматично хто саме надає підтвердження, а саме: Учасник.
- 2. Посилання на законодавство перейшовши за посиланням є можливість ознайомитися більш детально з вимогами закону. Посилань може бути декілька, залежно від підстави.
- 3. Група вимог в даному полі зазначається інформація стосовно чого потрібне підтвердження (заповнено автоматично).
- 4. Вимога поле містить інформацію, що саме має підтвердити учасник (заповнено автоматично).

Для створення способу підтвердження натискаємо **Додати спосіб підтвердження** для кожної групи. Далі у Вас з'явиться наступний блок з полями, вони одинакові для всіх підстав, а саме:

- 1. Назва прописуємо назву документу або заголовок.
- 2. Опис детально зазначаємо вимоги до документу, або що учаснику зазначити в електронному полі.

3. **Тип.** Дане поле передбачає можливість обрати тільки **Документ** (за бажанням Ви можете обрати попередньо завантажений файл до закупівлі (наприклад, зразок довідки або іншого документа)

| Спосіб підтвердження           |      |                              |   |
|--------------------------------|------|------------------------------|---|
| Назва                          | Опис | Тип *                        |   |
|                                |      | Документ                     | ~ |
|                                | 18   | Документ                     |   |
|                                |      | Відсутні документи закупівлі | ~ |
| Вилучитии Спосіб підтвердження | 1    |                              |   |
| Додати спосіб підтвердження    |      |                              |   |
| Вилучитии Критерій             |      |                              |   |

## КРОК 7. Публікація та підписання закупівлі

Після заповнення всієї інформації та завантаження необхідної документації до закупівлі натискаємо Опублікувати та накладаємо КЕП.

Закупівля [ТЕСТУВАННЯ] Спрощені торги із застосуванням електронної системи закупівель від Замовник.

| Статус:<br>Очікування пропозицій                    | Тип закупівлі:<br>Спрощені торги із застосуванням                                                                   | Опублікувати                          |
|-----------------------------------------------------|----------------------------------------------------------------------------------------------------|---------------------------------------|
| Остання зміна:                                      | електронної системи закупівель                                                                                      | Відмінити                             |
| 16.08.2021 14:28<br>Питання 0                       | <b>Тендер:</b><br>UA-2021-08-16-000104-d                                                                            | Створити копію                        |
| Вимоги та скарги 0<br>Переглянути відгуки в Dozorro | Тендер ID:<br>191с483cd3974e35948957d6ba79b864<br>План:<br>UA-P-2021-08-16-000104-d<br>€ Перейти до плану закупівлі | Замовити повний<br>юридичний супровід |
|                                                     | Кваліфікований електронний підпис накладено.<br>Перевірити КЕП                                                      |                                       |

## КРОК 8. Кваліфікація учасників

Після натискання Відповіді на критерії, можна переглянути інформацію, що зазначив учасник та документи, які він завантажив для підтвердження відсутності підстав для дискваліфікації його, саме по статті 17.

| ФОП Постачальник                                                                                                    | 11 800 000.00 гривня (UAH)                                                                                                    | розглядаєтьс                        |
|----------------------------------------------------------------------------------------------------|----------------------------------------------------------------------------------------------------|-------------------------------------|
|                                                                                                    | Показати документи пропозиції                                                                                                    |                                     |
| Реко                                                                                                    | Кваліфікований електронний підпис відсутній.<br>мендуємо накласти кваліфікований електронний підпис.<br>Накласти КЕП                                                      |                                     |
| <ul> <li>Підтверджую відповідність критеріям прийн<br/>'Про публічні закупівлі'</li> <li>Підтверджую відсутність підстав для відмови</li> </ul> | Переможець Відхилити<br>ятності, встановлених замовником в тендерній документації, відповідн<br>и від участі відповідно до статті 17 Закону України 'Про публічні закупів | о до статті 16 Закону Україн<br>лі' |
| Документи кваліфікації 🔍                                                                                                    |                                                                                                    |                                     |
| Додати документ                                                                                                    |                                                                                                    |                                     |
|                                                                                                    |                                                                                                    |                                     |
| Публікувати дані Публікувати рішення                                                                                                    |                                                                                                    |                                     |

#### Визначення переможця:

1. Підтверджуємо відповідність статті 16 та 17 Закону України «Про публічні закупівлі»

2. Обрати Переможець.

3. Натискаємо **Додати документ** (завантажуємо рішення Тендерного комітету про визначення Переможця).

4. Натискаємо Публікувати дані та Публікувати рішення (статус організації зміниться на переможець/виграно). Накладаємо КЕП.

```
Кваліфікація 鱼
```

| ФОП Постачальник                                                                                                    | 11 800 000.00 гривня (UAH)                                                                                                    | розглядається              |
|----------------------------------------------------------------------------------------------------|----------------------------------------------------------------------------------------------------|----------------------------|
|                                                                                                    | Показати документи пропозиції                                                                                                    |                            |
|                                                                                                    | Кваліфікований електронний підпис відсутній.<br>Рекомендуємо накласти кваліфікований електронний підпис.<br>Накласти КЕП                                                                  |                            |
| <ul> <li>Підтверджую відповідність критеріям п</li> <li>Про публічні закупівлі'</li> <li>Підтверджую відсутність підстав для від</li> </ul> | Переможець Відхилити<br>прийнятності, встановлених замовником в тендерній документації, відповідно до<br>дмови від участі відповідно до статті 17 Закону України 'Про публічні закупівлі' | о статті 16 Закону України |
| Документи кваліфікації •<br>Додати документ<br>Публікувати дані Публікувати рішення                                                         | 7                                                                                                    |                            |

Відмінити рішення можна, потрібно натиснути клавішу Відмінити, кваліфікація учасника почнеться спочатку.

#### Дискваліфікація учасника:

#### 1. Обираємо Відхилити

2. Тема натискаємо Обрати та обираємо з випадаючого переліку причину згідно ст. 26 ЗУ «Про оборонні закупівлі».

#### Підстави відхилення для учасника:

- не усунув недоліки у поданих ним документах протягом 24 годин з моменту його ознайомлення з такими недоліками в електронній системі закупівель;
- не відповідає кваліфікаційним (кваліфікаційному) критеріям, визначеним державним замовником відповідно до статті 22 цього Закону;
- не надав забезпечення цінової пропозиції (якщо надання забезпечення вимагалося державним замовником в оголошенні про проведення відбору);
- протягом одного року до дати оприлюднення оголошення про проведення спрощеної закупівлі більше двох разів не підписав або відмовився від підписання договору про закупівлю (у тому числі через неукладення договору учасником) із державним замовником, який проводить таку спрощену закупівлю;
- не виконав умови (умов) договору щодо якості та/або строку поставки товарів, виконання робіт, надання послуг більше одного разу;
- учасник процедури закупівлі не виконав свої зобов'язання за раніше укладеним договором про закупівлю з цим самим замовником, що призвело до його дострокового розірвання, і було застосовано санкції у вигляді штрафів та/або

відшкодування збитків - протягом трьох років з дати дострокового розірвання такого договору;

#### Підстави відхилення для переможця:

- не підписав або відмовився від підписання договору про закупівлю за поданою ним ціною/приведеною ціною за результатами проведеного аукціону;
- не підписав або відмовився від підписання договору про закупівлю у визначений державним замовником строк;
- не надав документів, що підтверджують відсутність підстав, передбачених статтею 17 Закону України "Про публічні закупівлі".

| Квал | iфi | ка  | ція  | 0 |
|------|-----|-----|------|---|
| RDun | ישי | i.u | 41/1 |   |

| ФОП Постачальник                            | 11 800 000.00 гривня (UAH)                                                                                                    |  |  |  |  |  |
|---------------------------------------------|----------------------------------------------------------------------------------------------------|--|--|--|--|--|
| Показати документи пропозиції               |                                                                                                    |  |  |  |  |  |
| <mark>Квал</mark><br>Рекомендує             | іфікований електронний підпис відсутній.<br>мо накласти кваліфікований електронний підпис.<br>Накласти КЕП                                                                                                    |  |  |  |  |  |
| Тема<br>Обрати<br>Зміст                     | <ul> <li>Переможець</li> <li>Відхилити</li> <li>Теми</li> <li>Х</li> </ul>                                                                                                    |  |  |  |  |  |
| Документи кваліфікації •<br>Додати документ | Оберіть один або декілька рядків<br>не усунув недоліки у поданих ним документах протягом 24<br>не відповідає кваліфікаційним (кваліфікаційному) критерія<br>не надав забезпечення цінової пропозиції (якщо надання<br>протягом одного року до дати оприлюднення оголошення • |  |  |  |  |  |
| Публікувати дані Публікувати рішення        | Закрити Встановити                                                                                                    |  |  |  |  |  |

Далі натискаємо Встановити, Зміст дублюється автоматично, при необхідності можна додати додаткову аргументацію.

Натискаємо **Додати документ** (рішення Тендерного комітету про відхилення пропозиції. Повинно бути аргументоване).

Натискаємо Публікувати дані та Публікувати рішення (статус організації зміниться на відмовлено). Повторно відмінити рішення неможливо. Автоматично відкривається вікно для накладання КЕП, після підписання рішення черга переходить до наступного учасника.

#### КРОК 9. Підписання договору

За результатами застосування спрощених торгів, у строк не менш як чотири робочі дні та не більш як 10 робочих днів з дня оприлюднення на офіційному веб-сайті уповноваженого органу з питань закупівель повідомлення про намір укласти договір про закупівлю, Замовник укладає договір про закупівлю.

Заповнюємо обов'язкові поля:

- 1. Номер.
- 2. Підписано (дата підписання договору)
- 3. Ціна договору
- 4. Ціна договору без ПДВ (поле редагується якщо Ціна договору включає в себе ПДВ. Якщо в Ціну договору не включається ПДВ поле редагувати не потрібно).
- 5. Строк дії договору «з» та «по»

### ЗВЕРНІТЬ УВАГУ! НОВИЙ ФУНКЦІОНАЛ «ЦІНА ЗА ОДИНИЦЮ»!

У процесі розміщення інформації про укладений договір в електронній системі закупівель, у Вас є можливість зазначити ціни за одиницю придбаної продукції. «Ціна за одиницю» вартість одиниці предмету закупівлі, що є складовою закупівлі. Якщо в лоті (закупівлі) декілька позицій, то це вартість за одиницю кожної позиції. Найближчим часом, після реалізації функціоналу в системі, функціонал зазначення ціни за одиницю не буде обов'язковим для заповнення, проте з часом він стане обов'язковим. Логовір

|                                                           | Pe           | Кваліфікований електр<br>комендуємо накласти кваліс<br>Наклас | онний підпис відсутній.<br>рікований електронний підпис.<br>ти КЕП |                   |
|-----------------------------------------------------------|--------------|---------------------------------------------------------------|--------------------------------------------------------------------|-------------------|
| UA-2021-08-16-000104                                      | 4-d-d1       |                                                               |                                                                    | очікує підписання |
| Номер *                                                   |              |                                                               | Підписано *                                                        |                   |
| Ціна договору *                                           | 11800000     | гривня (UAH)                                                  |                                                                    |                   |
| Ціна договору без<br>ПДВ *                                | 11800000     | гривня (UAH)                                                  |                                                                    |                   |
| Ознака ПДВ в догово                                       | pi           |                                                               |                                                                    |                   |
| з пдв                                                     |              |                                                               |                                                                    |                   |
| Строк дії договору з *                                    |              | no *                                                          |                                                                    |                   |
| Зберегти договір<br>Номенклатура<br>Вертольоти протичовни | ової оборони |                                                               |                                                                    |                   |
| Кількість<br>3                                            |              |                                                               | <b>Одиниця виміру</b><br>блок                                      |                   |
| Ціна за одиницю                                           |              |                                                               | <b>Валюта</b><br>гривня (UAH)                                      |                   |
| Ознака ПДВ ціни за од<br>3 ПДВ                            | диницю       |                                                               |                                                                    |                   |
| Документи дого<br>Додати документ                         | овору •      |                                                               |                                                                    |                   |

Натискаємо **Зберегти договір**. Після збереження через клавішу **Додати документ** завантажуємо сканований договір. Зверніть увагу на тип файлу і оберіть відповідно до змісту вашого документа (повідомлення про договір, підписаний договір, заходи для припинення договору, розклад та етапи, додатки до договору, забезпечення тендерних пропозицій, субпідряд).

Після Збереження договору поряд з'явиться кнопка Опублікувати договір, публікуємо договір та Накладаємо КЕП, форма завантажується автоматично. Після підписання договору статус змінюється на Підписаний та діє.

# Вітаємо! Спрощені торги із застосуванням електронної системи закупівель для потреб оборони проведені.